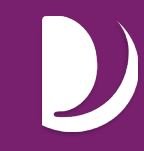

Once you log in to CMP <u>https://cmp.palcofirst.com/</u>, search for the name in the search box (search by last name, first name, or Palco ID)

Click to view the participant record.

Once you have pulled up the participant record, follow these five steps to view the Spending Summary:

- 1. Click on Account Info on the left side.
- 2. Click on Utilization on the top.
- 3. Click the drop-down menu to select their budget SSP year.
- 4. Click GO.
- 5. Click to Download/Print and it will display it nicely as a PDF.

|                      | · · · · · · · · · · · · · · · · · · · |                                 |                        |               |                 |
|----------------------|---------------------------------------|---------------------------------|------------------------|---------------|-----------------|
| 🖪 Member Into        | • Timesheet Overview                  | 📼 Payables Overview             | 🖸 Payments             | 🗠 Utilization | Account Summary |
| ᅪ Enrollment         |                                       |                                 | (                      | 2             |                 |
| 🖬 Budget Info        |                                       |                                 |                        | -             |                 |
| B Payables           | BODGET OTTELZATION                    |                                 |                        |               |                 |
| Account Info         | Display results by:                   | Budget 20                       | )24-08-30 - 2025-08-29 | ~             |                 |
|                      |                                       | Service Dates                   |                        |               |                 |
|                      |                                       | GOA                             |                        |               |                 |
| selleral             | BY ACCOUNT GROUP: All                 | <ul> <li>BY AUTHORIZ</li> </ul> | ATION: All             | ~             |                 |
| Vendors              | 🕃 Funds 🔤 🗎 Units                     | 🔤 Rates 🛛 😌 New                 |                        |               |                 |
| L Organizations      |                                       | $\mathbf{D}$                    |                        |               |                 |
| 🚔 Role and Caseloads |                                       |                                 |                        |               |                 |
|                      | Funds Period Star                     | rt Date: 08/30/2024 🛛 🗠         |                        |               |                 |